# Guard Tour GT15 HIP

14

æ

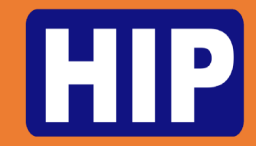

#### **Detail Device**

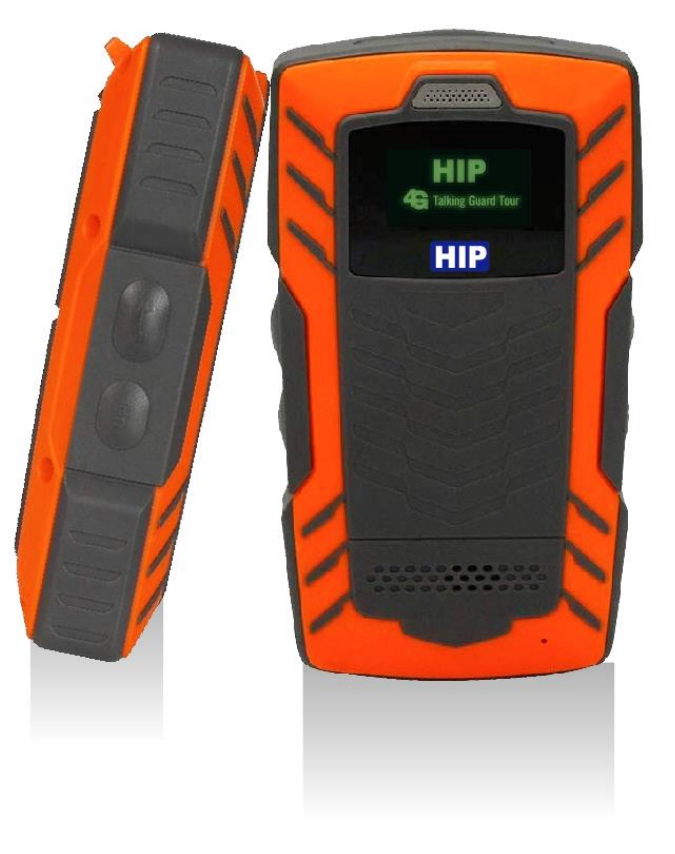

# **TECHNICAL DATASHEET**Water poofIP67

Communcation Port Magnatic Cable Communcation Mode 4B, USB Phone Number 5 Groups Date Storage 50000 3400 mAh Lithium Stanby 24 hours Battery Charge time 2 hours Weight 22tg Temperature -20° to +85°C Nano SIM (Ais,True,Dtac) SIM Card

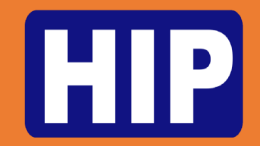

#### **Detail Device**

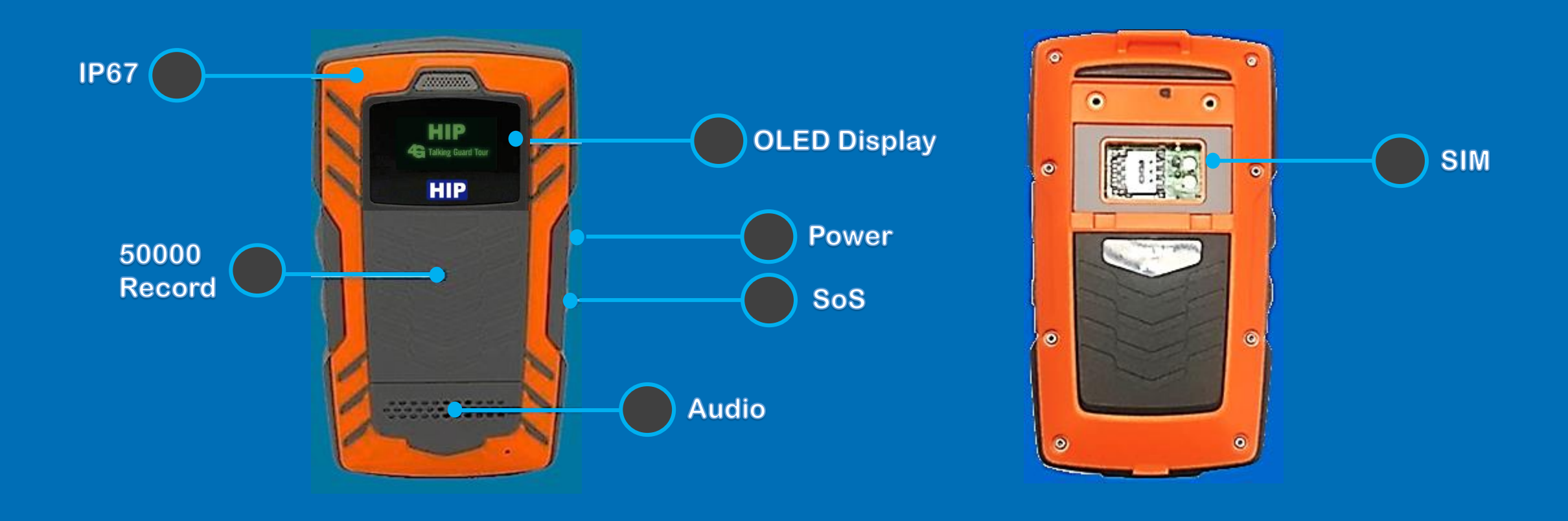

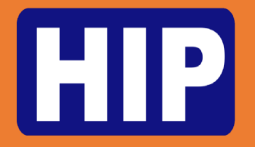

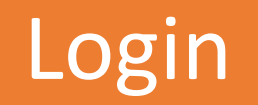

#### เข้าสู่ระบบ <u>http://www.jwmyun.com/Hip.jsp</u>

ป้อนชื่อ บริษัท ชื่อผู้ใช้และรหัสผ่านของผู้ใช้ จากนั้นเข้าสู่ระบบ

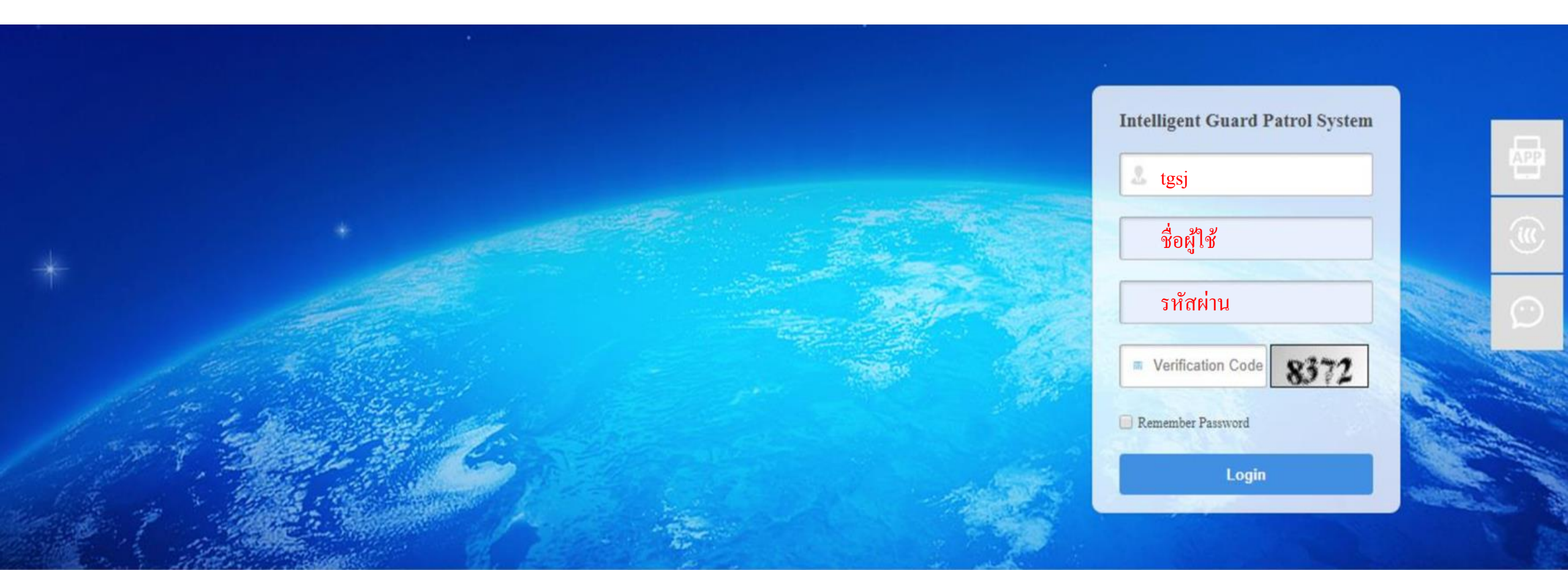

# HIP

# **Download Driver**

้ก่อนที่จะใช้งานขั้นตอนแรกให้ดาวน์โหลดไดรเวอร์และติดตั้งจนเสร็จ ไดรเวอร์เป็นสิ่งสำคัญมากที่ทำให้อุปกรณ์เชื่อมต่อได้ Intelligent Guard Patrol System Welcome: hip [Exit] [Download Driver] | Login Time 24/12/2019 08:34:32 HIP Read Data History Data Patrol Report Basic Operation Patrol Setup Data Maintenance Read Data History Data Patrol Report Statistics Patrol Calendar Omission Data Alarm Data Real-time Monitoring Log Information Clear Device Data Device Timing ◀ 🗂 Time Period:24/12/2019 **Total Patrol Times** 0 Times Arrived Rate: 0% **Total Plan Times** Omission Rate: 100% Total Omission Times 2 Times 2 Times Select Company Hip -Device Code **Company Name Checkpoint Name** Guard Name Patrol Time Start Time End Time Hip HIP 24/12/2019 14:00 24/12/2019 23:00 ର୍ରୀ ---Hip จุด2 HIP 24/12/2019 14:00 24/12/2019 23:00 ------

หากไม่สามารถติดตั้งได้กรุณาปิดโปรแกรมสแกนไวรัส

# **Register Device**

HIP

| Guard Patrol System                                                                       |                                                                                                 | Welcome: hip [Exit] [Download Driver]   Login Time 24/12/2      |
|-------------------------------------------------------------------------------------------|-------------------------------------------------------------------------------------------------|-----------------------------------------------------------------|
| HIP                                                                                       |                                                                                                 | Read Data   History Data   Patrol Report   Statistics           |
| Basic Operation         Patrol Setup           Register Device Type         Company Setup | Data Maintenance           etup         Guard Setup         Checkpoint Setup         Plan Setup | Contacts Setup                                                  |
| Time Period:24/12/2019                                                                    |                                                                                                 |                                                                 |
| Total Plan Times                                                                          | Total Patrol Times 0 Times                                                                      | Arrived Rate: 0%                                                |
| 2 Times                                                                                   | Total Omission Times 2 Times                                                                    | Omission Rate: 100%                                             |
| นำอุปกรณ์เชื่อมต่อเ                                                                       | ข้ากับคอมพิวเตอร์และทำกา                                                                        | รลงทะเบียนอุปกรณ์ > คลิก Patrol Setup > คลิก Register Device Ty |
|                                                                                           |                                                                                                 | Select Company Hip                                              |

| Company Name                            | Checkpoint Name                | Guard Name    | Device Code            | Patrol Time     | Start Time       | End Time         |
|-----------------------------------------|--------------------------------|---------------|------------------------|-----------------|------------------|------------------|
| Hip                                     | จุด1                           | HIP           |                        |                 | 24/12/2019 14:00 | 24/12/2019 23:00 |
| Нір                                     | จุด2                           | HIP           |                        |                 | 24/12/2019 14:00 | 24/12/2019 23:00 |
| ทำการเลือกอุปกรณ์<br>เพื่อลงทะเบียนอุปก | น์และ คลิก" <b>Reg</b><br>ารณ์ | ister Device" | Registered Device List | ×<br>ter Device |                  |                  |

Ŧ

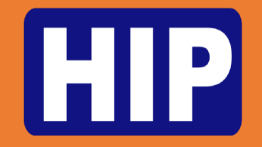

### Setup Company & Card

1.การเพิ่มบริษัท

#### ทำการเพิ่ม บริษัท เพื่อผูกจุดตรวจกับเจ้าหน้าที่รักษาความปลอดภัยคลิก Patrol Setup > คลิก Company Setup > คลิก + Add Company และทำการใช่ชื่อ บริษัท และ คลิก Save

| Company Setup    |        | $\times$ |
|------------------|--------|----------|
| Company Name     |        |          |
| Add Continuously | Cancel | ve       |

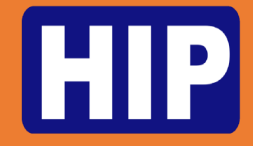

# Setup Company & Card

| Intelligent Gua | rd Patrol System                                                                                                   |                                                                                   |                                                                                                    | Welcome: hip [Exit] [Download Driver]   Login Time 23/12/2019 16:33:03 |
|-----------------|----------------------------------------------------------------------------------------------------|-----------------------------------------------------------------------------------|----------------------------------------------------------------------------------------------------|------------------------------------------------------------------------|
|                 | <b>HIP</b> 2.เพิ่มบัตรเจ้าหนั                                                                                      | ้ำที่รักษาความปลอด                                                                | <b>า</b> ภัย<br>■                                                                                               | ead Data History Data Patrol Report Statistics                         |
|                 | Basic Operation Patrol Setup Data Mainten                                                                          | ance                                                                              |                                                                                                    |                                                                        |
|                 | Register Device Type Company Setup Guard Setu                                                                      | up Checkpoint Setup Plan Setup Co                                                 | ontacts Setup                                                                                                   |                                                                        |
| (               | E Batch Read + Add Guard                                                                                           | 🖍 Edit Guard 🗱 Delete Gua                                                         | ard 🔶 Move Up 🕹 Move Down 🛃 Im/Export 🗣                                                                         | Return Home                                                            |
|                 | Hip (1)                                                                                                    | NO                                                                                | Guard ID                                                                                                    | Guard Name                                                             |
|                 |                                                                                                    | 1                                                                                 | 7A0010B3ED                                                                                                    | HIP                                                                    |
|                 | ให้ทำการเพิ่มบัตรเจ้าหน้า<br>นำอุปกรณ์ทาบที่บัตรที่จะ<br>ถ้าสำเร็จจะมีรายการข้อมู<br>เพื่อแก้ไขชื่อเจ้าหน้าที่รักร | าที่รักษาความปลอดม<br>ะทำการเพิ่มและ > ค<br>ุเลเลขบัตรขึ้นมา (ตา<br>ษาความปลอดภัย | กัย > คลิก Patrol Setup > คลิก Guard<br>ลิก Batch Read เพื่อดึงข้อมูล<br>มตัวอย่าง) ให้ทำการติ๊กถูกและ > คลิก I | Setup<br>Edit Guard                                                    |

### Setup Company & Card

|                                |                         |                             |                                          | Welcome: hip                                                                    | [Exit] [Download Driver]   Login Time 24/12/20 |
|--------------------------------|-------------------------|-----------------------------|------------------------------------------|---------------------------------------------------------------------------------|------------------------------------------------|
| HIP                            |                         |                             |                                          | Read Data Histor                                                                | ry Data Patrol Report Statistics               |
| Basic Operation Patrol Setur   | Data Maintenance        |                             |                                          |                                                                                 |                                                |
| Register Device Type Company S | Setup Guard Setup Check | point Setup Plan Setup      | Contacts Setup                           |                                                                                 |                                                |
|                                |                         |                             |                                          |                                                                                 |                                                |
|                                | 💉 Edit Checkpoint       | X Delete Checkpoint         | ↑ Move Up                                | ↓ Move Down Im/Export → Voice Operation                                         | 🔒 Return Home                                  |
| ■ Batch Read Hip (2)           | Edit Checkpoint         | Delete Checkpoint  NO       | Move Up     Checkpoint ID                | Move Down     Im/Export     Voice Operation     Checkpoint Name                 | Return Home Voice Setup                        |
| ■ Batch Read Hip (2)           | Edit Checkpoint         | Delete Checkpoint      NO 1 | Move Up     Checkpoint ID     0000007593 | Move Down     Im/Export     ✓     Voice Operation      Checkpoint Name      Q∩1 | Return Home Voice Setup                        |

ให้ทำการเพิ่มบัตรจุดตรวจ > คลัก Patrol Setup > คลิก Checkpoint Setup นำอุปกรณ์ทาบที่บัตรที่จะทำการเพิ่มและ > คลิก Batch Read เพื่อดึงข้อมูล ถ้าสำเร็จจะมีรายการข้อมูลเลขบัตรขึ้นมา (ตามตัวอย่าง) ให้ทำการติ๊กถูกและ > คลิก Edit Guard เพื่อแก้ไขชื่อเจ้าหน้าที่รักษาความปลอดภัย

Intellige

### Install Plan

HIP

| ent Guard Patrol System                                                             |                                                           |                                       |                                            | Welcome: hi                 | p [Exit] [Download Driver]   Login Time 24/12/2019 08:38: |
|-------------------------------------------------------------------------------------|-----------------------------------------------------------|---------------------------------------|--------------------------------------------|-----------------------------|-----------------------------------------------------------|
| Basic Operation       Patrol Setup         Register Device Type       Company Setup | Data Maintenance<br>etup Guard Setup Checkpoint Setup Pla | n Setup                               |                                            | Read Data His               | tory Data Patrol Report Statistics                        |
| + Add Plan                                                                          | 💉 Edit Plan 🗶 Delete Plan                                 | E Assign Device                       | e 🖉 Export                                 | A Return Home               |                                                           |
| Hip                                                                                 | ΝΟ                                                        | Plan Name                             | Start Date                                 | End Date                    | Device Code                                               |
|                                                                                     | + 🔲 1                                                     | HipPlan1                              | 22/12/2019                                 | 22/12/2029                  | 100C-19340008                                             |
| ทำการเพิ่มช่วงเว<br>ปล. ต้องทำการกํ                                                 | อลาทำงาน > คลิก Patr<br>าหนดช่วงเวลาทำงานใ                | ol Setup > คลิก F<br>ห้กับอุปกรณ์แต่ล | Plan Setup > คลิก -<br>าะเครื่องก่อนถึงจะา | + Add Plan<br>よำไปใช้งานได้ |                                                           |

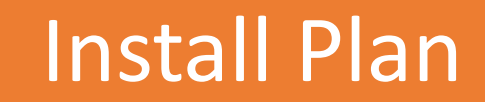

HIP

Intelliger

| Guard Patrol System      |                                |               |                                                 |            |                     | Welcome: hip  | Exit] [Download Driver]   Login Time 24/12/2019 08:38: |
|--------------------------|--------------------------------|---------------|-------------------------------------------------|------------|---------------------|---------------|--------------------------------------------------------|
| HIP                      | Plan Setup                     | สามารถตั้งชื่ | ื่อช่วงเวลาได้                                  |            |                     |               | ×<br>a Patrol Report Statistics                        |
| Basic Operation Patrol   | Plan Name HipPlan2             | Sta           | art Date 24/12/2562                             |            | End Date 24/12/2562 | 2             |                                                        |
| Register Device Type Cor | Checkpoints Patrol Schedule Re | st            |                                                 |            |                     |               |                                                        |
| 🕂 Add Plan               | Selected Checkpoints           |               |                                                 | Not Select | ed Checkpoints      |               |                                                        |
| Hip                      | Checkpoint Name                | Company Name  |                                                 |            | Checkpoint Name     | Company Name  | Device Code                                            |
|                          | No matching records            | found         | <ul> <li>Add Selected</li> </ul>                |            | ବ୍ଦୀ                | Нір           | 100C-19340008                                          |
|                          |                                |               | Add All                                         |            | ବ୍ଜ2                | Hip           |                                                        |
|                          |                                |               | <ul><li>↑ Move Up</li><li>↓ Move Down</li></ul> |            |                     |               |                                                        |
|                          |                                |               | Delete Selected      Delete All                 |            |                     |               |                                                        |
|                          |                                |               |                                                 |            |                     |               |                                                        |
|                          |                                |               |                                                 |            |                     | Cancel Save P | lan                                                    |
| ทำการ                    | แลือกจุดที่จะกำหนด             | ช่วงเวลาทำง   | านและ > คลิก A                                  | dd Se      | elected หรือ A      | Add All กรล์  | นี้จะเพิ่มทั้งหมด                                      |
| เมื่อกำ                  | หนดทุกอย่างสำเร็จแ             | เล้วให้ทำการ  | > คลิก Save Pla                                 | an         |                     |               |                                                        |

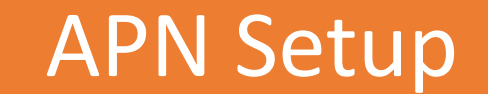

| t Guard Patrol System                                                                 |                        |                               |                                    |                                | Welcome: hip [Exit] [Do  | ownload Driver]   Login Time 24/12/2019 08:38:3 |  |
|---------------------------------------------------------------------------------------|------------------------|-------------------------------|------------------------------------|--------------------------------|--------------------------|-------------------------------------------------|--|
| HIP                                                                                   |                        |                               |                                    |                                | Read Data History Data   | Patrol Report Statistics                        |  |
| Basic Operation         Path           System Parameter Setup         Parameter Setup | Device Parameter Setup | Communication Parameter Setup | Alarm Clock Setup Permission Setup | Operator Setup Modify Password |                          |                                                 |  |
| + Add                                                                                 | 🖍 Modify               | X Delete                      | ↑ Move Up                          | Nove Down                      | 🛎 Import 🏫 Retu          | urn Home                                        |  |
| Нір                                                                                   |                        | NO                            | Contact Name                       |                                | Contact Telephone Number |                                                 |  |
|                                                                                       |                        | No matching records found     |                                    |                                |                          |                                                 |  |
|                                                                                       |                        |                               |                                    |                                |                          |                                                 |  |

ทำการกำหนด APN ให้กับอุปกรณ์ > คลิก Data Maintenance > คลิก Communication Parameter Setup หลังจากนั้นจะมีหน้าต่าง Pop-Up เด้งขึ้นมา ให้เราทำการกรอก APN ของเครือข่ายโทรศัพท์มือถือต่างๆ

HIP

| 1                           | Communication Para | ameter Setup | ×         | AIS<br>APN : internet | True<br>APN : internet | Dtac<br>APN : www.dtac.co.th |
|-----------------------------|--------------------|--------------|-----------|-----------------------|------------------------|------------------------------|
| เปลี่ยนเป็นหัวข้อ Other ISP | ISP                | Other ISP    | •         | <b>Username :</b> ais | Username : True        | Username : ว่าง              |
|                             | APN                |              |           | Password : ais        | Password : True        | Password : ว่าง              |
| กรอก APN ของครอง เยต เจๆ    | User               |              |           |                       |                        |                              |
|                             | Password           |              |           |                       |                        |                              |
|                             |                    | Car          | ncel Save |                       |                        |                              |

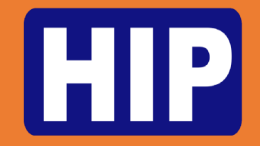

#### 1.ทำการเพิ่มบริษัทของลูกค้า

#### ทำการเพิ่ม บริษัท Patrol Setup > คลิก Company Setup > คลิก + Add Company และทำการใช่ชื่อ บริษัท และ คลิก Save

| Company Setup    |        | $\times$ |
|------------------|--------|----------|
| Company Name     |        |          |
| Add Continuously | Cancel | ave      |

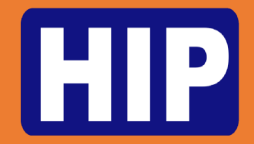

| HIP                                                                                                   | Read Data History Data Patrol Report Statistics |
|----------------------------------------------------------------------------------------------------|-------------------------------------------------|
| Basic Operation Patrol Setup Data Maintenance                                                         |                                                 |
| System Parameter Setup Device Parameter Setup Communication Parameter Setup Alarm Clock Setup Permiss | ion Setup Operator Setup Modify Password        |
| + Add Role 🖌 Edit Role 🗶 Delete Role 👱 S                                                              | ave Role Return Home                            |
| Select Role Name                                                                                      | ▼ Patrol Setup                                  |
| hip                                                                                                   | Company Setup                                   |
|                                                                                                    | Event Setup                                     |
|                                                                                                    | Guard Setup                                     |
| 2.ทำการสร้างเมนการใช้งานตามความต้องการใช้งาน                                                          | Checkpoint Setup                                |
|                                                                                                    | Plan Setup                                      |
| คลิก Data Maintenance > คลิก Permission Setup>                                                        | Register Device Type                            |
|                                                                                                    |                                                 |
| + Add Role ทาการเชชอ Role ทตองการ                                                                     |                                                 |
| อากบับทำการเลือกรายชื่อ Dala                                                                          | Data Maintenance                                |
|                                                                                                    |                                                 |
| เพิ่มเมนูที่ต้องการจะให้ user ใช้                                                                     |                                                 |
| จากนั้นกด Save Role                                                                                   |                                                 |

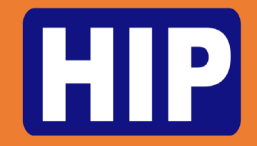

| HIP                                                      |                                                      | Read Data History                           | Data Patrol Report Statistic |
|----------------------------------------------------------|------------------------------------------------------|---------------------------------------------|------------------------------|
| Basic Operation Patrol Setup Data Mainte                 | enance                                               |                                             |                              |
| System Parameter Setup Device Parameter Setup            | Communication Parameter Setup Alarm Clock Setup Perm | ission Setup Operator Setup Modify Password |                              |
| + Add Operator 🖌 Edit Operator                           | X Delete Operator 💿 View Company                     | Assign Permission Z Report Data - Return H  | ome                          |
| Нір                                                      | NO Login name                                        | Operator name Email                         | Role                         |
|                                                          |                                                      | No matching records found                   |                              |
| 3.ทำการ > คลิก Data Ma                                   | intenance > คลิก Operator S                          | Setup > + Add Operator หลังจากนั้นจะมี      | หน้าต่าง                     |
| Pop-Up เด้งขึ้นมา เพื่อกำ                                | หนดชื่อล็อคอิน,ชื่ออ้างอิง,อีเม                      | ล(ไม่ใส่อิเมลก็ได้) พาสเวิร์ดจะเป็น 999 ค่า | เดิฟอลต์                     |
|                                                          | Operator Information                                 | ×                                           |                              |
| ) ที่จะใช้ทำการ Login ———                                | ► Login name                                         |                                             |                              |
| อบริษัทหรือชื่อที่กำหนดอื่นๆ -                           | Operator name                                        |                                             |                              |
| mail (ใส่หรือไม่ใส่ก็ได้)                                | Email                                                |                                             |                              |
| ล.พาสเวิร์ดจะเป็น 999 สามารถ<br>ไลี่ยนพาสเวิร์ดได้ที่เมน | Add Continuously                                     | Cancel Save                                 |                              |
| Modify Password )                                        |                                                      |                                             |                              |

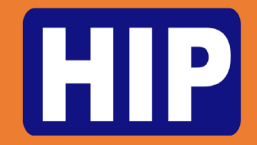

| HIP                                             |           |                      |                         |                              |                 | Read Data Histo | ory Data Patrol Report Statis |
|-------------------------------------------------|-----------|----------------------|-------------------------|------------------------------|-----------------|-----------------|-------------------------------|
| Basic Operation Patrol Setup Data Maintenar     | nce       |                      |                         |                              |                 |                 |                               |
| System Parameter Setup Device Parameter Setup C | Communica | ation Parameter Setu | p Alarm Clock Setup Per | mission Setup Operator Setup | Modify Password |                 |                               |
| + Add Operator / Edit Operator                  | ×         | Delete Operator      | View Company            | Assign Permiss               | on 🖉 Report Dat | a 👻 🏫 Return    | Home                          |
| Hip                                             |           | NO                   | Login name              | Operator name                | Email           |                 | Role                          |
| <b>_</b>                                        |           | 2                    | HIP1                    | HIPGlobal                    |                 |                 |                               |
|                                                 |           |                      | Assign Permission       |                              | ×               |                 |                               |
| ส                                               | y.        | _ `                  |                         |                              |                 |                 |                               |
|                                                 | ເຄເລ 🤉    | 7                    |                         |                              |                 |                 |                               |
|                                                 |           | 2)                   | Role List               | •                            |                 |                 |                               |
| ารเตอก Role List พเราเดดเงคาเว<br>มันกด Save    |           |                      | Role List hip           | Cancel                       | Save            |                 |                               |
| ารเตอก Role List พเราเดดเงคาเว<br>มั้นกด Save   |           |                      | Role List hip           | ▼<br>Cancel                  | Save            |                 |                               |
| าาวเตอก Role List ที่เวาเดดเงคาเว               |           |                      | Role List hip           | Cancel                       | Save            |                 |                               |

# HIP

# **Real-time Monitoring**

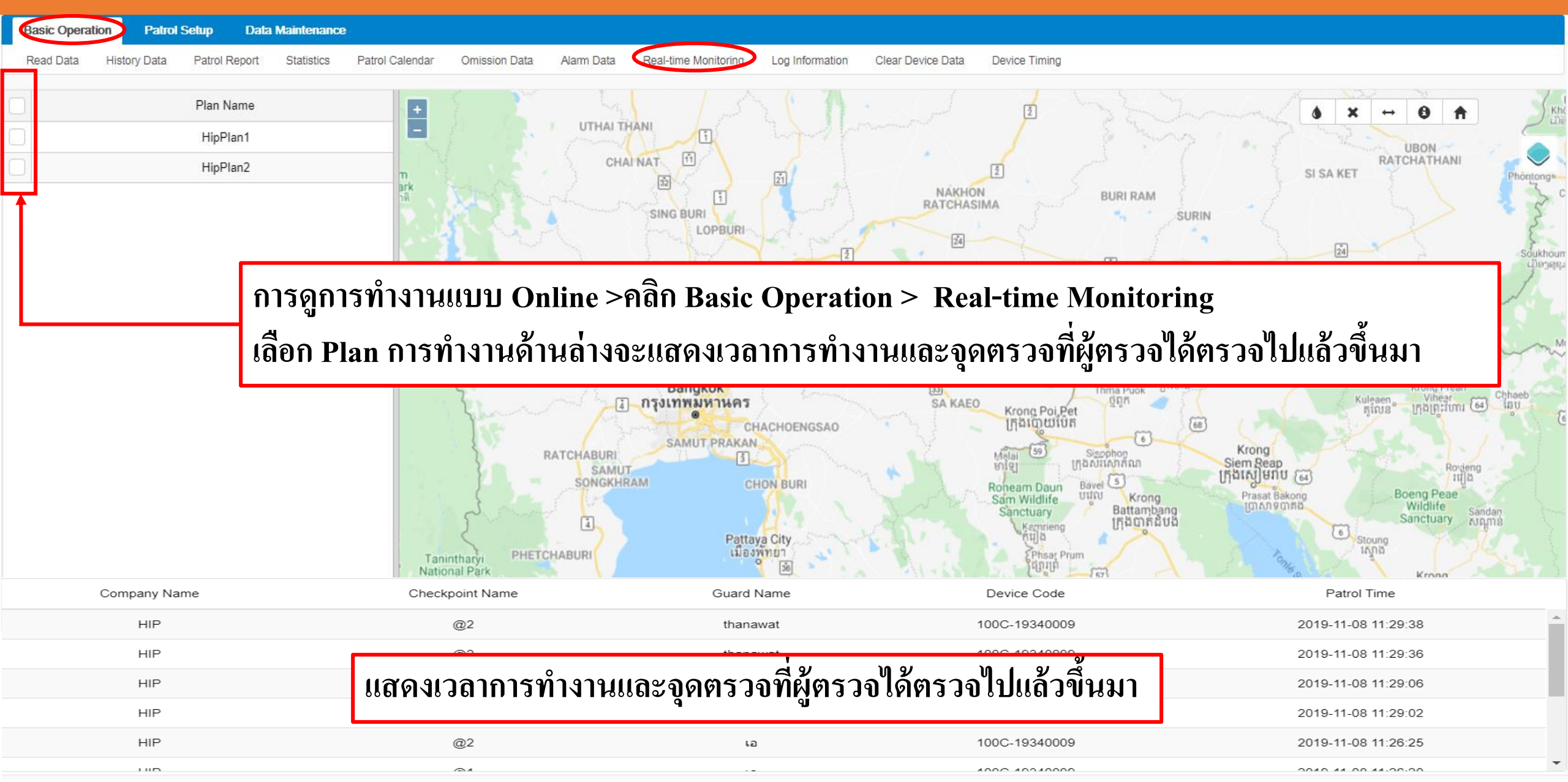

#### **Other Menu**

#### HIP

HIP

Read Data History Data Patrol Report Statist

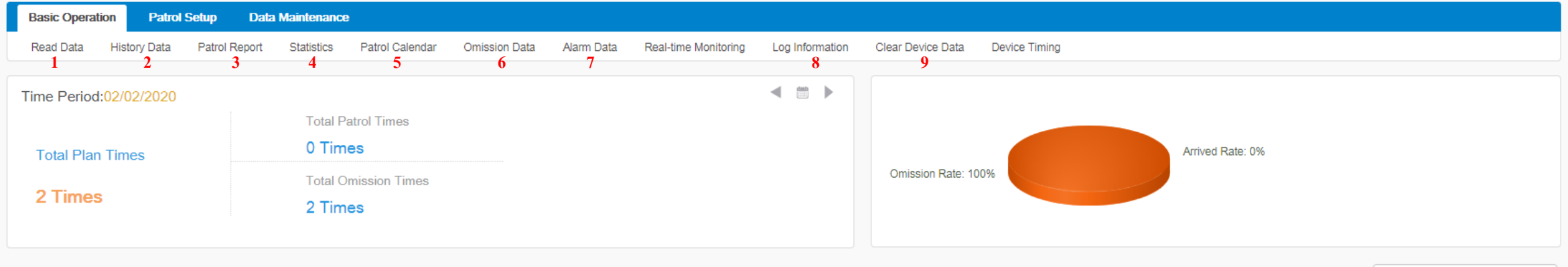

Select Company Hip

| Company Name | Checkpoint Name | Guard Name | Device Code | Patrol Time | Start Time       | End Time         |
|--------------|-----------------|------------|-------------|-------------|------------------|------------------|
| Hip          | @1              | Thanawat   |             |             | 02/02/2020 08:00 | 02/02/2020 17:00 |
| Hip          | @1              | Thanawat   |             |             | 02/02/2020 17:00 | 02/02/2020 23:00 |

- 1. Read Date คึงข้อมูลจากอุปกรณ์เพื่อมาดู History หรือกรณีที่ Internet มีปัญหา
- 2. History Date ดูข้อมูลการทำงานย้อนหลังโดยรวม
- 3. Patrol Report ดูข้อมูลการทำงานย้อนหลัง โดยแยกตาม Plan การทำงาน
- 4. Statistics เช็คสถิติการตรวจ เจาะจงตามจุดตรวจ
- 5. Patrol Calender ดูตารางการทำงานของพนักงาน
- 6. Omission Data ตรวจสอบการละเลยการปฏิบัติหน้าที่ย้อนหลัง
- 7. Alarm Data ตรวจสอบการแจ้งเตือนของตัวอุปกรณ์ (การขอความช่วยเหลือ,แบตเตอรี่ ใกล้หมด,เครื่องตกกระแทก)
- 8. Log Information ดูข้อมูลการใช้งานการเพิ่มข้อมูลต่างๆ
- 9. Clear Device Data ลบข้อมูล log ที่อยู่ในอุปกรณ์ กรณี log ที่ตัวอุปกรณ์เต็ม (ข้อมูลเต็มที่ 50000 log)